# SIEMENS

| Einleitung | 1 |
|------------|---|
|            | • |
| Aufgabe    | 2 |
|            | - |
| Lösung     | 3 |

## TIA Portal-Bibliothek für Energiezähler zum Laden von Elektrofahrzeugen

Anwendungsbeispiele

#### **Rechtliche Hinweise**

#### Warnhinweiskonzept

Dieses Handbuch enthält Hinweise, die Sie zu Ihrer persönlichen Sicherheit sowie zur Vermeidung von Sachschäden beachten müssen. Die Hinweise zu Ihrer persönlichen Sicherheit sind durch ein Warndreieck hervorgehoben, Hinweise zu alleinigen Sachschäden stehen ohne Warndreieck. Je nach Gefährdungsstufe werden die Warnhinweise in abnehmender Reihenfolge wie folgt dargestellt.

#### \Lambda GEFAHR

bedeutet, dass Tod oder schwere Körperverletzung eintreten **wird**, wenn die entsprechenden Vorsichtsmaßnahmen nicht getroffen werden.

#### M WARNUNG

bedeutet, dass Tod oder schwere Körperverletzung eintreten **kann**, wenn die entsprechenden Vorsichtsmaßnahmen nicht getroffen werden.

#### \Lambda vorsicht

bedeutet, dass eine leichte Körperverletzung eintreten kann, wenn die entsprechenden Vorsichtsmaßnahmen nicht getroffen werden.

#### ACHTUNG

bedeutet, dass Sachschaden eintreten kann, wenn die entsprechenden Vorsichtsmaßnahmen nicht getroffen werden.

Beim Auftreten mehrerer Gefährdungsstufen wird immer der Warnhinweis zur jeweils höchsten Stufe verwendet. Wenn in einem Warnhinweis mit dem Warndreieck vor Personenschäden gewarnt wird, dann kann im selben Warnhinweis zusätzlich eine Warnung vor Sachschäden angefügt sein.

#### **Qualifiziertes Personal**

Das zu dieser Dokumentation zugehörige Produkt/System darf nur von für die jeweilige Aufgabenstellung **qualifiziertem Personal** gehandhabt werden unter Beachtung der für die jeweilige Aufgabenstellung zugehörigen Dokumentation, insbesondere der darin enthaltenen Sicherheits- und Warnhinweise. Qualifiziertes Personal ist auf Grund seiner Ausbildung und Erfahrung befähigt, im Umgang mit diesen Produkten/Systemen Risiken zu erkennen und mögliche Gefährdungen zu vermeiden.

#### Bestimmungsgemäßer Gebrauch von Siemens-Produkten

Beachten Sie Folgendes:

#### MARNUNG

Siemens-Produkte dürfen nur für die im Katalog und in der zugehörigen technischen Dokumentation vorgesehenen Einsatzfälle verwendet werden. Falls Fremdprodukte und -komponenten zum Einsatz kommen, müssen diese von Siemens empfohlen bzw. zugelassen sein. Der einwandfreie und sichere Betrieb der Produkte setzt sachgemäßen Transport, sachgemäße Lagerung, Aufstellung, Montage, Installation, Inbetriebnahme, Bedienung und Instandhaltung voraus. Die zulässigen Umgebungsbedingungen müssen eingehalten werden. Hinweise in den zugehörigen Dokumentationen müssen beachtet werden.

#### Marken

Alle mit dem Schutzrechtsvermerk <sup>®</sup> gekennzeichneten Bezeichnungen sind eingetragene Marken der Siemens AG. Die übrigen Bezeichnungen in dieser Schrift können Marken sein, deren Benutzung durch Dritte für deren Zwecke die Rechte der Inhaber verletzen kann.

#### Haftungsausschluss

Wir haben den Inhalt der Druckschrift auf Übereinstimmung mit der beschriebenen Hard- und Software geprüft. Dennoch können Abweichungen nicht ausgeschlossen werden, so dass wir für die vollständige Übereinstimmung keine Gewähr übernehmen. Die Angaben in dieser Druckschrift werden regelmäßig überprüft, notwendige Korrekturen sind in den nachfolgenden Auflagen enthalten.

## Inhaltsverzeichnis

| 1 | Einleitung . | Einleitung5                                                                   |          |  |  |  |  |
|---|--------------|-------------------------------------------------------------------------------|----------|--|--|--|--|
|   | 1.1          | Einleitung                                                                    | 5        |  |  |  |  |
|   | 1.2          | Security-Hinweise                                                             | 5        |  |  |  |  |
|   | 1.3          | Service und Support                                                           | 6        |  |  |  |  |
|   | 1.4          | Änderungsdokumentation                                                        | 7        |  |  |  |  |
| 2 | Aufgabe      |                                                                               | 9        |  |  |  |  |
|   | 2.1          | Übersicht                                                                     | 9        |  |  |  |  |
|   | 2.2          | Voraussetzungen                                                               | 10       |  |  |  |  |
|   | 2.3          | Verwendete Software- und Hardwarekomponenten                                  | 11       |  |  |  |  |
|   | 2.4          | Speicherplatzbedarf der Bausteine                                             | 12       |  |  |  |  |
| 3 | Lösung       |                                                                               | 13       |  |  |  |  |
|   | 3.1          | Messaufbau                                                                    | 13       |  |  |  |  |
|   | 3.2<br>3.2.1 | Funktionen ins TIA Portal-Projekt integrieren<br>Bausteine und PLC-Datentypen | 15<br>15 |  |  |  |  |
|   | 3.2.2        | Datum und Uhrzeit an den Energiezähler übergeben                              | 16       |  |  |  |  |
|   | 3.2.3        | Funktionsbausteine                                                            | 16       |  |  |  |  |
|   | 3.2.4        | Bibliothek integrieren                                                        | 19       |  |  |  |  |

## Einleitung

## 1.1 Einleitung

#### Zweck der Dokumentation

Dieses Applikationsbeispiel beschreibt die Datenerfassung an einer Ladesäule für Elektrofahrzeuge über einen Energiezähler und eine SIMATIC PLC.

Das Applikationsbeispiel stellt Funktionsbausteine für zwei verschiedene Energiezähler zur Verfügung:

- EMH metering eHZ EDL40+ Drehstromzähler
- Isabellenhütte Heusler IEM-DCC-500 Gleichstromzähler

#### Erforderliche Grundkenntnisse

Zum Verständnis der Dokumentation sind allgemeine Kenntnisse auf dem Gebiet der Automatisierungstechnik erforderlich.

#### Gültigkeitsbereich der Dokumentation

Diese Dokumentation gilt für:

- SIMATIC CPU 1510SP-1 PN in Verbindung mit dem Kommunikationsmodul SIMATIC ET 200SP CM PtP
- SIMATIC ET 200SP Open Controller, CPU 1515SP PC2 in Verbindung mit dem Kommunikationsmodul SIMATIC ET 200SP CM PtP

## 1.2 Security-Hinweise

Siemens bietet Produkte und Lösungen mit Industrial Security-Funktionen an, die den sicheren Betrieb von Anlagen, Systemen, Maschinen und Netzwerken unterstützen.

Um Anlagen, Systeme, Maschinen und Netzwerke gegen Cyber-Bedrohungen zu sichern, ist es erforderlich, ein ganzheitliches Industrial Security-Konzept zu implementieren (und kontinuierlich aufrechtzuerhalten), das dem aktuellen Stand der Technik entspricht. Die Produkte und Lösungen von Siemens formen einen Bestandteil eines solchen Konzepts.

Die Kunden sind dafür verantwortlich, unbefugten Zugriff auf ihre Anlagen, Systeme, Maschinen und Netzwerke zu verhindern. Diese Systeme, Maschinen und Komponenten sollten nur mit dem Unternehmensnetzwerk oder dem Internet verbunden werden, wenn und soweit dies notwendig ist und nur wenn entsprechende Schutzmaßnahmen (z. B. Firewalls und/oder Netzwerksegmentierung) ergriffen wurden.

Weiterführende Informationen zu möglichen Schutzmaßnahmen im Bereich Industrial Security finden Sie unter (<u>https://www.siemens.com/industrialsecurity</u>).

1.3 Service und Support

Die Produkte und Lösungen von Siemens werden ständig weiterentwickelt, um sie noch sicherer zu machen. Siemens empfiehlt ausdrücklich, Produkt-Updates anzuwenden, sobald sie zur Verfügung stehen und immer nur die aktuellen Produktversionen zu verwenden. Die Verwendung veralteter oder nicht mehr unterstützter Versionen kann das Risiko von Cyber-Bedrohungen erhöhen.

Um stets über Produkt-Updates informiert zu sein, abonnieren Sie den Siemens Industrial Security RSS Feed unter (<u>https://www.siemens.com/industrialsecurity</u>).

## 1.3 Service und Support

#### **Industry Online Support**

Sie haben Fragen oder brauchen Unterstützung?

Über den Industry Online Support greifen Sie rund um die Uhr auf das gesamte Service und Support Know-how sowie auf unsere Dienstleistungen zu.

Der Industry Online Support ist die zentrale Adresse für Informationen zu unseren Produkten, Lösungen und Services.

Produktinformationen, Handbücher, Downloads, FAQs und Anwendungsbeispiele – alle Informationen sind mit wenigen Mausklicks erreichbar:

support.industry.siemens.com (support.industry.siemens.com)

#### **Technical Support**

Der Technical Support von Siemens Industry unterstützt Sie schnell und kompetent bei allen technischen Anfragen mit einer Vielzahl maßgeschneiderter Angebote – von der Basisunterstützung bis hin zu individuellen Supportverträgen.

Anfragen an den Technical Support stellen Sie per Web-Formular:

www.siemens.de/industry/supportrequest (www.siemens.de/industry/supportrequest)

#### SITRAIN – Training for Industry

Mit unseren weltweit verfügbaren Trainings für unsere Produkte und Lösungen unterstützen wir Sie praxisnah, mit innovativen Lernmethoden und mit einem kundenspezifisch abgestimmten Konzept.

Mehr zu den angebotenen Trainings und Kursen sowie deren Standorte und Termine erfahren Sie unter:

www.siemens.de/sitrain (www.siemens.de/sitrain)

#### Serviceangebot

Unser Serviceangebot umfasst folgendes:

- Plant Data Services
- Ersatzteilservice

1.4 Änderungsdokumentation

- Reparaturservices
- Vor-Ort und Instandhaltungsservices
- Retrofit- und Modernisierungsservices
- Serviceprogramme und Verträge

Ausführliche Informationen zu unserem Serviceangebot finden Sie im Servicekatalog: support.industry.siemens.com/cs/sc (support.industry.siemens.com/cs/sc)

#### Industry Online Support App

Mit der App "Siemens Industry Online Support" erhalten Sie auch unterwegs die optimale Unterstützung. Die App ist für Apple iOS, Android und Windows Phone verfügbar:

support.industry.siemens.com/cs/ww/de/sc/2067 (<u>support.industry.siemens.com/cs/ww/de/sc/</u>2067)

## 1.4 Änderungsdokumentation

| Version | Datum   | Änderung      |
|---------|---------|---------------|
| V1.0    | 09/2021 | Erste Ausgabe |

## Einleitung

1.4 Änderungsdokumentation

## Aufgabe

## 2.1 Übersicht

#### Szenario

Die Energieaufnahme von Elektrofahrzeugen an einer Ladesäule soll durch einen Energiezähler gemessen werden. Der Energiekunde der Ladesäule identifiziert sich mit einer entsprechenden RFID-Karte oder per App.

Der Energiemenge soll über einen Energiezähler erfasst und der autorisierten Vertragsnummer zugeordnet werden. Die gemessenen Werte werden an eine SIMATIC PLC übertragen. Um Fälschungen zu vermeiden, werden die Datensätze an Anfang und Ende des Ladevorgangs mit einem asymmetrischen Schlüsselverfahren signiert. Die Kommunikation erfolgt über die serielle Schnittstelle RS232 bzw. RS485 eines Kommunikationsmoduls CM PtP.

#### Öffentlicher Schlüssel

Ein Schlüsselpaar bestehend aus einem öffentlichen und einem privaten Anteil wird vom Energiezähler bereitgestellt. Der öffentliche Schlüssel ist auf dem Gehäuse des Energiezählers zu finden:

- EMH metering eHZ EDL40+ Drehstromzähler: Öffentliche Schlüssel besteht aus maximal 96 alphanummerischen Zeichen
- Isabellenhütte Heusler IEM-DCC-500 Gleichstromzähler: Öffentlicher Schlüssel enthalten im Data Matrix Code besteht aus maximal 96 alphanummerischen Zeichen

#### Vertragsnummer

Die Vertragsnummer dient zur Identifikation und wird beim Ladevorgang auf den aktuell angemeldeten Energiekunden umgestellt.

#### **RFID-Karte**

Die RFID-Karte dient zur Identifizierung des Energiekunden an der Ladestation. Über Funk wird der der Karte zugehörige Token übertragen und als Vertragsnummer verwendet.

Ein Token ist eine alphanumerische Zeichenfolge, die zur Identifizierung der RFID-Karte dient.

#### EMH metering - eHZ EDL40+ - Drehstromzähler

Ein EDL21-Basiszähler kann zum EDL40-System hochgerüstet werden. Dazu wird eine Baugruppe im EDL21-Basiszähler, bestehend aus einer Uhr und einer Signatureinheit von einem angeschlossenen Kommunikationsmodul (MUC-Controller) aktiviert. Wenn EDL40 aktiviert ist und eine gültige Uhrzeit vorliegt, wird der Datensatz um einen signierten Zählerstand mit Zeitinformation erweitert.

#### 2.2 Voraussetzungen

Der Austausch von Telegrammen zwischen PLC und Energiezähler erfolgt über SML-Dateien. Es wird keine volle SML-Implementierung verwendet. Eine benutzerdefinierte Erweiterung ist möglich.

#### Isabellenhütte Heusler - IEM-DCC-500 - Gleichstromzähler

Der Isabellenhütte Heusler - IEM-DCC-500 - Gleichstromzähler ist ein shuntbasierter eichrechtskonformer DC-Energiebezugszähler für Leistungsklassen bis 500 kW. Verfügbare Zählermodi sind EDL 40 und EDL 40++.

Der Austausch von Telegrammen zwischen PLC und Energiezähler erfolgt über SML-Dateien. Es wird keine volle SML-Implementierung verwendet. Eine benutzerdefinierte Erweiterung ist möglich.

#### Datenerfassung

Für das Applikationsbeispiel wird eine Bibliothek für das TIA Portal bereitgestellt. In der Bibliothek sind 4 Funktionsbausteine und zugehörige Funktionen hinterlegt.

Für jeden Energiezählertyp sind 2 Funktionsbausteine vorhanden, jeweils einer für SIMATIC CPU 1510SP-1 PN und SIMATIC ET 200SP Open Controller.

Folgende Schritte sind in jedem Funktionsbaustein integriert:

- Verbindungsaufbau
- Erfassen des öffentlichen Schlüssels und der Server ID
- Zyklische Datenerfassung des Drehstromzählers
- Bei Bedarf Aktualisierung der Vertragsnummer
- Ausgabe von signierten Datensätzen an Anfang und Ende des Ladevorgangs

#### Abgrenzung

Folgendes wird in dieser Dokumentation nicht beschrieben:

- Ausführliche Darstellung der SML-Implementierung oder Bibliothek
- Implementierung der Identifizierung des Energiekunden in den Versuchsaufbau

## 2.2 Voraussetzungen

#### Voraussetzungen

Um das Applikationsbeispiel zu verwenden, müssen folgende Voraussetzungen erfüllt sein:

- TIA Portal V16
- STEP 7 Professional V16

#### 2.3 Verwendete Software- und Hardwarekomponenten

#### Erforderliche Kenntnisse

- Grundlegende Kenntnisse von TIA Portal
- Grundlegende Kenntnisse von STEP 7

## 2.3 Verwendete Software- und Hardwarekomponenten

#### Software

Das Anwendungsbeispiel wurde mit diesen Software-Komponenten erstellt:

| Komponente              | Anzahl | Artikelnummer      | Hinweis                                                                              |
|-------------------------|--------|--------------------|--------------------------------------------------------------------------------------|
| STEP 7 Professional V16 | 1      | 6ES7822-1AA06-0YA7 | SIMATIC STEP 7 Prof. V16; Trial für 21 Ta-<br>ge; Engineering Software im TIA Portal |

#### Hardware bei Verwendung des EHM eHZ EDL40+ Drehstromzählers

| Komponente                                                    | Anzahl | Artikelnummer       | Hinweis                                                                                                    |
|---------------------------------------------------------------|--------|---------------------|----------------------------------------------------------------------------------------------------|
| EMH Drehstromzähler                                           | 1      | -                   | ldentifikationsnummer des Energiezählers:<br>EMH eHZ-KW8E2ASLOEFOP                                                 |
|                                                               |        |                     | Drehstromzähler ( <u>https://emh-metering.com/</u><br>produkte/haushaltszaehler-smart-meter/ehz-<br><u>k/</u> )    |
| OKK-BKE Generation F                                          | 1      | -                   | Optischer Auslesekopf zur Kommunikation zwi-<br>schen Energiezähler und RS232-Schnittstelle                        |
|                                                               |        |                     | Identifikationsnummer: EMH OKK-BKE GEN F                                                                           |
|                                                               |        |                     | Optischer Lesekopf ( <u>https://emh-</u><br><u>metering.com/produkte/kommunikation/okk-</u><br><u>bke-gen-f/</u> ) |
| SIMATIC S7-1500                                               | 1      |                     | PLC                                                                                                    |
| z. B. SIMATIC CPU 1510SP-1 PN                                 |        | 6ES7 510-1DJ01-0AB0 |                                                                                                    |
| oder                                                          |        |                     |                                                                                                    |
| SIMATIC ET 200SP Open Controller,<br>CPU 1515SP PC2           |        | 6ES7677-2DB40-0AA0  |                                                                                                    |
| Z. B. SIMATIC Memory Card 12 MB                               |        | 6ES7954-8LE03-0AA0  | PLC-Speicherkarte                                                                                                  |
| Z. B. SIMATIC ET 200SP CM PtP                                 | 1      | 6ES7 137-6AA00-0BA0 | Kommunikationsmodul CM PtP für serielle<br>Kommunikation zu RS232, RS422 und RS485                                 |
| Z. B. SIMATIC ET 200SP, BaseUnit<br>BU15-P16+A0+2D, BU-Typ A0 | 1      | 6ES7 193-6BP00-0DA0 | Baugruppenträger/Anschlusseinheit                                                                                  |

2.4 Speicherplatzbedarf der Bausteine

## Hardware bei Verwendung des IEM-DCC-500 Gleichstromzählers

| Komponente                                                    | Anzahl | Artikelnummer       | Hinweis                                                                                                 |
|---------------------------------------------------------------|--------|---------------------|----------------------------------------------------------------------------------------------------|
| IEM-DCC-500 Gleichstromzähler                                 | 1      | -                   | Energiezähler                                                                                           |
|                                                               |        |                     | IEM-DCC-500 (https://www.isabellenhuette.de/<br>praezisionsmesstechnik/dc-<br>energiebezugszaehler-neu) |
| SIMATIC S7-1500                                               | 1      |                     | PLC                                                                                                    |
| z. B. SIMATIC CPU 1510SP-1 PN                                 |        | 6ES7 510-1DJ01-0AB0 |                                                                                                    |
| oder                                                          |        |                     |                                                                                                    |
| SIMATIC ET 200SP Open Control-<br>ler, CPU 1515SP PC2         |        | 6ES7677-2DB40-0AA0  |                                                                                                    |
| Z. B. SIMATIC Memory Card 12 MB                               |        | 6ES7954-8LE03-0AA0  | PLC-Speicherkarte                                                                                       |
| Z. B. SIMATIC ET 200SP CM PtP                                 | 1      | 6ES7 137-6AA00-0BA0 | Kommunikationsmodul CM PtP für serielle<br>Kommunikation zu RS232, RS422 und RS485                      |
| Z. B. SIMATIC ET 200SP, BaseUnit<br>BU15-P16+A0+2D, BU-Typ A0 | 1      | 6ES7 193-6BP00-0DA0 | Baugruppenträger/Anschlusseinheit                                                                       |

## 2.4 Speicherplatzbedarf der Bausteine

#### **SIMATIC S7-1500**

| Baustein                                   | Ladespeicher | Code-Arbeitsspeicher | Daten-Arbeitsspeicher |
|--------------------------------------------|--------------|----------------------|-----------------------|
| SignedMeterEmh (erste In-<br>stanz)        | 401109 Byte  | 19783 Byte           | 6252 Byte             |
| SignedMeterEmh (jede weite-<br>re Instanz) | 12843 Byte   | 0 Byte               | 6252 Byte             |
| SignedMeterIsa (erste In-<br>stanz)        | 405539 Byte  | 21196 Byte           | 7780 Byte             |
| SignedMeterlsa (jede weitere<br>Instanz)   | 16192 Byte   | 0 Byte               | 7780 Byte             |

## SIMATIC ET 200SP Open Controller

| Baustein                                   | Ladespeicher | Code-Arbeitsspeicher | Daten-Arbeitsspeicher |
|--------------------------------------------|--------------|----------------------|-----------------------|
| SignedMeterEmh (erste In-<br>stanz)        | 403741 Byte  | 19783 Byte           | 6252 Byte             |
| SignedMeterEmh (jede weite-<br>re Instanz) | 12849 Byte   | 0 Byte               | 6252 Byte             |
| SignedMeterIsa (erste In-<br>stanz)        | 408961 Byte  | 20580 Byte           | 7780 Byte             |
| SignedMeterIsa (jede weitere<br>Instanz)   | 16196 Byte   | 0 Byte               | 7780 Byte             |

## Lösung

## 3.1 Messaufbau

## Übersicht

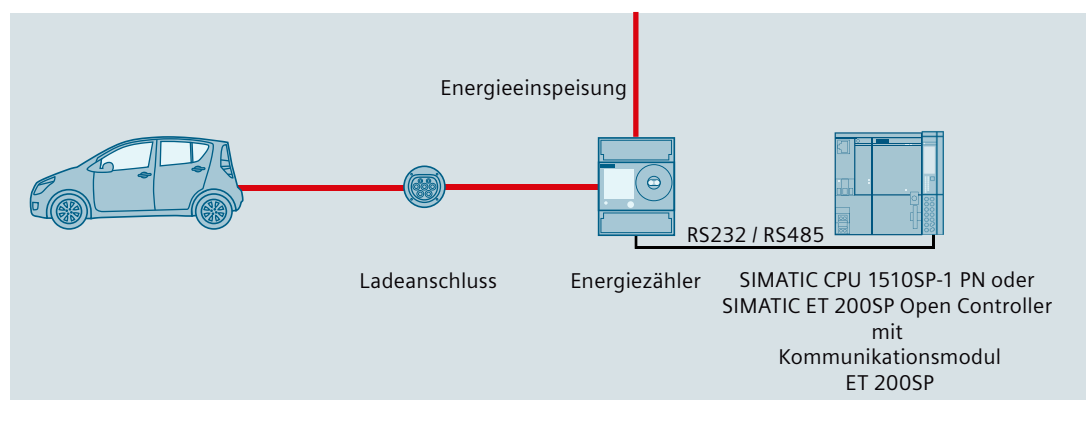

Der Energiezähler wird über RS232 bzw. RS485 mit der BaseUnit des Kommunikationsmoduls verbunden.

#### Hinweis

Pro Kommunikationsmodul kann genau ein Energiezähler angeschlossen werden.

## Stückliste bei Verwendung des EMH metering - eHZ EDL40+ - Drehstromzählers

| Nr | Anzahl | Bezeichnung                                         | Hinweis                                                                                                    |
|----|--------|-----------------------------------------------------|----------------------------------------------------------------------------------------------------|
| 1  | 1      | EMH Drehstromzähler                                 | Identifikationsnummer des Energiezählers: EMH eHZ-<br>KW8E2ASLOEFOP                                                  |
|    |        |                                                     | Drehstromzähler ( <u>https://emh-metering.com/produkte/</u><br>haushaltszaehler-smart-meter/ehz-k/)                  |
| 2  | 1      | OKK-BKE Generation F                                | Optischer Auslesekopf zur Kommunikation zwischen<br>Energiezähler und RS232-Schnittstelle mit 4P4C (RJ Ste-<br>cker) |
|    |        |                                                     | Identifikationsnummer: EMH OKK-BKE GEN F                                                                             |
|    |        |                                                     | Optischer Lesekopf ( <u>https://emh-metering.com/produkte/</u><br>kommunikation/okk-bke-gen-f/)                      |
| 3  | 1      | SIMATIC CPU 1510SP-1 PN                             | PLC                                                                                                    |
|    |        | oder                                                |                                                                                                    |
|    |        | SIMATIC ET 200SP Open Controller, CPU<br>1515SP PC2 |                                                                                                    |

#### Lösung

### 3.1 Messaufbau

| Nr | Anzahl | Bezeichnung                                             | Hinweis                                                                         |
|----|--------|---------------------------------------------------------|---------------------------------------------------------------------------------|
| 4  | 1      | SIMATIC Memory Card 12 MB                               | PLC-Speicherkarte                                                               |
| 5  | 1      | SIMATIC ET 200SP CM PtP                                 | Kommunikationsmodul CM PtP für serielle Kommunikation zu RS232, RS422 und RS485 |
| 6  | 1      | SIMATIC ET 200SP, BaseUnit BU15-P16+A0+2D,<br>BU-Typ A0 | Baugruppenträger/Anschlusseinheit                                               |

## Anschlüsse bei Verwendung des EMH metering - eHZ EDL40+ - Drehstromzählers

| RJ45 | EMH OKK-BKE GEN F | Optischer Lesekopf                                                             | 4P4C-<br>Leitung |     | SIMATIC ET 200SP, BaseUnit |                                                                         |  |
|------|-------------------|--------------------------------------------------------------------------------|------------------|-----|----------------------------|-------------------------------------------------------------------------|--|
| Pin  | Bezeichnung       | Bedeutung                                                                      | Farbe            | Pin | Bezeichnung                | Bedeutung                                                               |  |
| 1    | V <sub>p</sub>    | positive Betriebs-<br>spannung                                                 | Gelb             | 5   | DTR Data Terminal<br>Ready | Endgerät bereit                                                         |  |
| 2    | GND Ground        | GND Betriebserde<br>(potenzialfrei)                                            | Grün             | 9   | GND Ground                 | GND Betriebserde (potenz-<br>ialfrei)                                   |  |
| 3    | RXD Receive Data  | Empfangen von Da-<br>ten vom Drehstrom-<br>zähler zum Kommu-<br>nikationsmodul | Rot              | 2   | RXD Receive Data           | Empfangen von Daten vom<br>Drehstromzähler zum Kom-<br>munikationsmodul |  |
| 4    | TXD Transmit Data | Senden von Daten<br>vom Kommunikati-<br>onsmodul zum<br>Drehstromzähler        | Schwarz          | 1   | TXD Transmit Data          | Senden von Daten vom<br>Kommunikationsmodul<br>zum Drehstromzähler      |  |

## Stückliste bei Verwendung des Isabellenhütte Heusler - IEM-DCC-500 - Gleichstromzählers

| Nr | Anzahl | Bezeichnung                                             | Hinweis                                                                                                    |
|----|--------|---------------------------------------------------------|----------------------------------------------------------------------------------------------------|
| 1  | 1      | IEM-DCC-500 Gleichstromzähler                           | Energiezähler                                                                                               |
|    |        |                                                         | IEM-DCC-500 ( <u>https://www.isabellenhuette.de/</u><br>praezisionsmesstechnik/dc-energiebezugszaehler-neu) |
| 2  | 1      | SIMATIC CPU 1510SP-1 PN                                 | PLC                                                                                                    |
|    |        | oder                                                    |                                                                                                    |
|    |        | SIMATIC ET 200SP Open Controller, CPU<br>1515SP PC2     |                                                                                                    |
| 3  | 1      | SIMATIC Memory Card 12 MB                               | PLC-Speicherkarte                                                                                           |
| 4  | 1      | SIMATIC ET 200SP CM PtP                                 | Kommunikationsmodul CM PtP für serielle Kommunikati-<br>on zu RS232, RS422 und RS485                        |
| 5  | 1      | SIMATIC ET 200SP, BaseUnit BU15-P16+A0+2D,<br>BU-Typ A0 | Baugruppenträger/Anschlusseinheit                                                                           |

| RJ12 | IEM-DCC-500 |                                       | 4P4C-Leitung | SIMATIC ET 200SP, BaseUnit |             |                                               |
|------|-------------|---------------------------------------|--------------|----------------------------|-------------|-----------------------------------------------|
| Pin  | Bezeichnung | Bedeutung                             | Farbe        | Pin                        | Bezeichnung | Bedeutung                                     |
| 1    | A           | Kommunikationsleitung<br>A            | Weiß         | 14                         | T(B)/R(B)   | Empfangs-/Sendeda-<br>ten (Zweidraht-Betrieb) |
| 2    | -           | -                                     | -            | -                          | -           | -                                             |
| 3    | GND Ground  | GND Betriebserde (po-<br>tenzialfrei) | Rot          | 15 und 16                  | GND Ground  | GND Betriebserde (po-<br>tenzialfrei)         |
| 4    | -           | -                                     | -            | -                          | -           | -                                             |
| 5    | -           | -                                     | -            | -                          | -           | -                                             |
| 6    | В           | Kommunikationsleitung<br>B            | Grün         | 12                         | T(A)/R(A)   | Empfangs-/Sendeda-<br>ten (Zweidraht-Betrieb) |

## Anschlüsse bei Verwendung des Isabellenhütte Heusler - IEM-DCC-500 - Gleichstromzählers

## 3.2 Funktionen ins TIA Portal-Projekt integrieren

### 3.2.1 Bausteine und PLC-Datentypen

Wenn Sie einen Funktionsbaustein aus der Bibliothek in einer PLC verwenden, werden alle mit dem Funktionsbaustein verknüpften Funktionen und PLC-Datentypen ebenfalls ins Projekt übernommen.

Folgende Bausteine und PLC-Datentypen sind in der Bibliothek enthalten:

| Name                   | Тур               | Beschreibung                                                                                                  |
|------------------------|-------------------|----------------------------------------------------------------------------------------------------|
| SignedMeter            | Funktionsbaustein | Dieser Funktionsbaustein steuert die Datenerfassung am Ener-<br>giezähler.                                    |
| AnalyzeTelegram        | Funktion          | Analysiert die vom Energiezähler empfangenen Telegramme.                                                      |
| ClearBuffer            | Funktion          | Löscht den Puffer.                                                                                            |
| ConvertToUnixTimestamp | Funktion          | Rechnet die Uhrzeit in die Anzahl der vergangenen Sekunden<br>um.                                             |
| Crc16                  | Funktion          | Berechnet die CRC-16 Prüfsumme.                                                                               |
| GetTypeLength          | Funktion          | Erfasst die Länge des Typs von einem SML-Wert aus einer SML-<br>Nachricht.                                    |
| IndexOf                | Funktion          | Ermittelt einen Wert in einem Array.                                                                          |
| MessageSetContractId   | Funktion          | Erstellt eine Nachricht zum Ändern der Vertragsnummer.                                                        |
| MessageSetDateAndTime  | Funktion          | Erstellt eine Nachricht zum Setzen von Datum und Uhrzeit.                                                     |
| MessageStatic          | Funktion          | Erstellt eine statische Nachricht, z. B. zum Aktivieren oder Deak-<br>tivieren der zyklischen Datenerfassung. |
| ReadSmlValueFromObis   | Funktion          | Gibt die SML-Daten des angebenden OBIS Code aus.                                                              |
| typeDateAndTime        | PLC-Datentyp      | Datentyp für Datum und Uhrzeit                                                                                |
| typeStateMgmt          | PLC-Datentyp      | Datentyp für die interne StateMachine.                                                                        |
| typelemDcc500          | PLC-Datentyp      | Datentyp für den Zustand des Energiezählers                                                                   |
|                        |                   | (Nur Isabellenhütte Heusler - IEM-DCC-500 - Gleichstromzähler)                                                |

### 3.2.2 Datum und Uhrzeit an den Energiezähler übergeben

Ein Eingangsparameter des Funktionsbausteins ist "dateTime". Der Datentyp enthält die Systemzeit, die Zeitzone und eine Information zur Sommer- oder Winterzeit. Für Deutschland kann z. B. folgender Code verwendet werden:

```
//Read system time from PLC UTC clock.
// ENSURE THAT TIME IS SYNCRONIZED (e.g. via NTP)
#tempRdSysRetVal := RD_SYS_T(#tempDateTime.utcTime);
// Set timezone e.g. Europe/Berlin (UTC+1)
#tempDateTime.timeOffsetUtc := 1;
// Check PLC local clock to receive Day Light saving Time info
#tempRdLocTimeRetVal := RD_LOC_T(#tempLocalTime);
IF #tempRdLocTimeRetVal = 0 OR #tempRdLocTimeRetVal = 1 THEN
// RET_VAL OF RD_LOC_T inculdes DST info (see help FOR more info)
#tempDateTime.daylightSavingTime := #tempRdLocTimeRetVal;
END IF;
```

#### 3.2.3 Funktionsbausteine

In der mitgelieferten Bibliothek sind jeweils die Funktionsbausteine "SignedMeterEmh" und "SignedMeterIsa" in den Ordnern "LEDL\_SignedMeter\_1500" und "LEDL\_SignedMeter\_1500\_OC" hinterlegt. Wählen Sie den für Ihren Anwendungsfall passenden Funktionsbaustein.

Der Funktionsbaustein steuert die Datenerfassung am Energiezähler. Sobald der Ladevorgang gestartet wird, wird das Programm vom Verbindungsaufbau bis zum Anfordern eines signierten Datensatzes einmal durchlaufen.

Die Vertragsnummer wird zu Beginn jedes Ladevorgangs durch den Token der RFID-Karte ersetzt.

#### **Datum und Uhrzeit**

Datum und Uhrzeit werden am Eingang des Funktionsbausteins permanent aktualisiert. Der Funktionsbaustein stellt damit ständig Datum und Uhrzeit des Energiezählers nach.

#### Hardware ID

Die Hardware ID des CM PtP-Moduls wird beim Systemstart verarbeitet und darf sich danach nicht mehr ändern. Versschalten Sie im TIA Portal eine Systemkonstante.

#### Vertragsnummer

Die Vertragsnummer muss aktualisiert und am Ausgang des Funktionsbausteins geprüft werden, bevor neue signierte Messwerte angefordert werden.

#### Abfrage zyklischer Werte

Nach dem Hochlauf des Funktionsbausteins werden folgende Werte zyklisch abgefragt und am Ausgang übergeben:

- Rückstellbarer Energiezählerstand des Ladevorgangs
- Gesamter Energiezählerstand
- Im Zyklus ausgegebene Leistung

Sobald signierte Daten angefordert werden, wird der Energiedatensatz des Energiezählers ausgegeben.

Über den Parameter "Status" werden auftretende Fehler ausgegeben.

#### Funktionsbaustein bei Verwendung des EMH metering - eHZ EDL40+ - Drehstromzählers

| %FB3                                                                                                    |                                                                                                    |  |  |
|----------------------------------------------------------------------------------------------------|----------------------------------------------------------------------------------------------------|--|--|
| "SignedMeterEmh"                                                                                                    |                                                                                                    |  |  |
| - EN                                                                                                    | ENO -                                                                                                    |  |  |
| <ul> <li>dateTime</li> <li>hardwareId</li> <li>requestSigned</li> <li>Data</li> <li>reset</li> <li>setContractId</li> </ul> | busy<br>currentContract<br>Id<br>cyclicEnergy<br>Total<br>cyclicPower<br>error<br>meterOnline<br>newSigned |  |  |
|                                                                                                    | MeterValues —<br>publicKey —<br>publicKey<br>Length —                                                      |  |  |
|                                                                                                    | serverld —<br>signedMeter<br>Values —<br>signedMeter<br>ValuesLength —                                     |  |  |
|                                                                                                    | status                                                                                                    |  |  |

Funktionsbaustein bei Verwendung des Isabellenhütte Heusler - IEM-DCC-500 - Gleichstromzählers

|   | %FB4                        |                               |  |
|---|-----------------------------|-------------------------------|--|
|   | "SignedMeterIsa"            |                               |  |
| - | EN                          | ENO 🗕                         |  |
| - | dateTime                    | busy 🗕                        |  |
| - | hardwareld<br>requestSigned | currentContract<br>Id —       |  |
| - | Data                        | cyclicEnergy<br>Total         |  |
| - | reset                       | i -                           |  |
| _ | setContractId               | cyclicPower -                 |  |
|   |                             | error -                       |  |
|   |                             | meterOnline 🗕                 |  |
|   |                             | newSigned<br>MeterValues —    |  |
|   |                             | publicKey —                   |  |
|   |                             | publicKey                     |  |
|   |                             | Length —                      |  |
|   |                             | serverid -                    |  |
|   |                             | signedMeter                   |  |
|   |                             | Values —                      |  |
|   |                             | signedMeter<br>ValuesLength — |  |
|   |                             | status                        |  |

#### **Eingangsschnittstelle (Input)**

| Name              | Datentyp        | Beschreibung                                                                                                    |
|-------------------|-----------------|----------------------------------------------------------------------------------------------------|
| dateTime          | typeDateAndTime | Gibt die Zeit in UTC an.                                                                                          |
|                   |                 | Defaultwert: 01.01.1970 00:00 Uhr                                                                                 |
|                   |                 | Weitere Informationen finden Sie<br>unter Datum und Uhrzeit an den Ener-<br>giezähler übergeben (Seite 16).       |
| hardwareID        | HW_ANY          | Gibt die Hardware ID des CM PtP-Moduls<br>an. Die ID wird erzeugt, wenn das Modul<br>im TIA Portal angelegt wird. |
| requestSignedData | Bool            | Gibt an, ob ein signierter Datensatz an-<br>gefordert wird. Defaultwert: false                                    |
| reset             | Bool            | Wenn der Wert TRUE ist, wird der Funk-<br>tionsbaustein zurückgesetzt.                                            |
| setContractID     | WString         | Die auf dem Energiezähler zu hinterle-<br>gende Vertragsnummer (RFID).                                            |
|                   |                 | Defaultwert: WSTRNG#                                                                                              |

## Ausgangsschnittstelle (Output)

| Name              | Datentyp                                                       | Beschreibung                          |
|-------------------|----------------------------------------------------------------|---------------------------------------|
| busy              | Bool                                                           | Gibt an, ob die Datenerfassung läuft. |
| currentContractID | WString                                                        | Gibt die aktuelle Vertragsnummer an.  |
| cyclicEnergyTotal | RealGibt den vom Messgerät empf<br>gesamten Energiezählerstand |                                       |

| Name                    | Datentyp   | Beschreibung                                                               |
|-------------------------|------------|----------------------------------------------------------------------------|
| cyclicPower             | Real       | Gibt die in einem Zyklus ausgegebene<br>Leistung an.                       |
| error                   | Bool       | Gibt an, ob ein Fehler aufgetreten ist.                                    |
| meterOnline             | Bool       | Gibt an, ob der Energiezähler erreichbar ist.                              |
| newSignedMeterValues    | Bool       | Gibt an, ob ein neuer Datensatz gene-<br>riert wurde.                      |
| publicKey               | Byte-Array | Gibt den öffentlichen Schlüssel des Ener-<br>giezählers als Byte-Array an. |
| publicKeyLength         | UInt       | Gibt die Länge des öffentlichen Schlüssel des Energiezählers an.           |
| serverID                | Byte-Array | Gibt die Seriennummer des Energiezäh-<br>lers als Byte-Array an.           |
| signedMeterValues       | Byte-Array | Gibt den Energiedatensatz des Energie-<br>zählers als Byte-Array an.       |
| signedMeterValuesLength | UInt       | Gibt die Länge des Energiedatensatzes des Energiezählers an.               |
| status                  | Word       | Gibt den Status an.                                                        |

#### Fehler

Wenn bei der Ausführung des Funktionsbausteins Fehler auftreten, ändert sich der Wert von "error" von false nach true. Statusfehler werden ausgegeben, wenn eine Aufgabe nicht abgeschlossen werden konnte. Diese Fehler werden am Ausgang "status" als Wort angegeben.

| Status                    | Bedeutung                                                                   |  |
|---------------------------|-----------------------------------------------------------------------------|--|
| Status von Receive_Config | Fehler der "Config"-Anweisung werden durchgereicht.                         |  |
|                           | Weitere Informationen finden Sie im Handbuch des Kommunikationsmo-<br>duls. |  |
| Status von Receive_Reset  | Fehler der "Reset"-Anweisungen werden durchgereicht.                        |  |
|                           | Weitere Informationen finden Sie im Handbuch des Kommunikationsmo-<br>duls. |  |
| Status von Port_Config    | Fehler der "Config"-Anweisung werden durchgereicht.                         |  |
|                           | Weitere Informationen finden Sie im Handbuch des Kommunikationsmo-<br>duls. |  |
| 16#0000                   | Leerer Fehlerwert oder kein Fehler                                          |  |
| 16#ABCD                   | Keine Daten vom Energiezähler erhalten.                                     |  |
| 16#ABFF                   | Bei IEM-DCC-500 Gleichstromzähler: Gerät ist defekt.                        |  |
|                           | Display zeigt "FF".                                                         |  |

## 3.2.4 Bibliothek integrieren

#### Voraussetzung

• TIA Portal ist geöffnet.

#### Vorgehen

Um die Bibliothek in Ihr STEP 7-Projekt zu integrieren, gehen Sie folgendermaßen vor:

- 1. Laden Sie die Bibliothek herunter.
- Entpacken Sie das ZIP-Archiv in einen Ordner Ihres PC, von dem aus Sie die globale Bibliothek öffnen möchten.
   Die Bibliothek wird als .zal16- Datei entpackt.
- 3. Wechseln Sie ins TIA Portal.
- 5. Wählen Sie unter "Dateityp" den Eintrag "Komprimierte Bibliotheken".
- 6. Wählen Sie die Bibliothek und bestätigen Sie mit "Öffnen".
- 7. Wählen Sie einen Ordner, in dem die dekomprimierte Bibliothek abgelegt werden soll und bestätigen Sie mit "Ordner auswählen".
- 8. Wenn Sie eine neuere Version des TIA Portals verwenden, rüsten Sie die Bibliothek hoch.

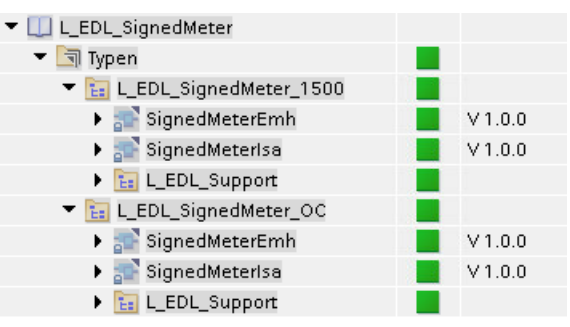

Die Bibliothek kann jetzt verwendet werden.

9. Ziehen Sie die benötigten Bausteine aus der Bibliothek in das Projekt. Wenn Sie einen Funktionsbaustein aus der Bibliothek in einer PLC verwenden, werden alle mit dem Funktionsbaustein verknüpften Funktionen und PLC-Datentypen ebenfalls ins Projekt übernommen.